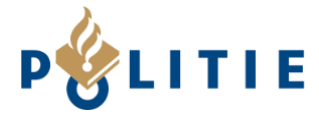

#### 1. MAIL MET AANMELDLINK

U ontvangt een e-mail met testinstructies. Druk op de link in deze mail om u aan te melden als tester in de Google Play Store.

De link brengt u naar een Google inlogscherm. Log vervolgens in met het Google e-mailadres dat aan ons is doorgegeven.

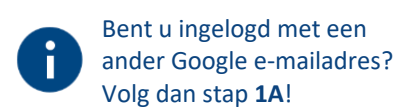

Na het inloggen, mag u bevestigen dat u als tester wilt deelnemen.

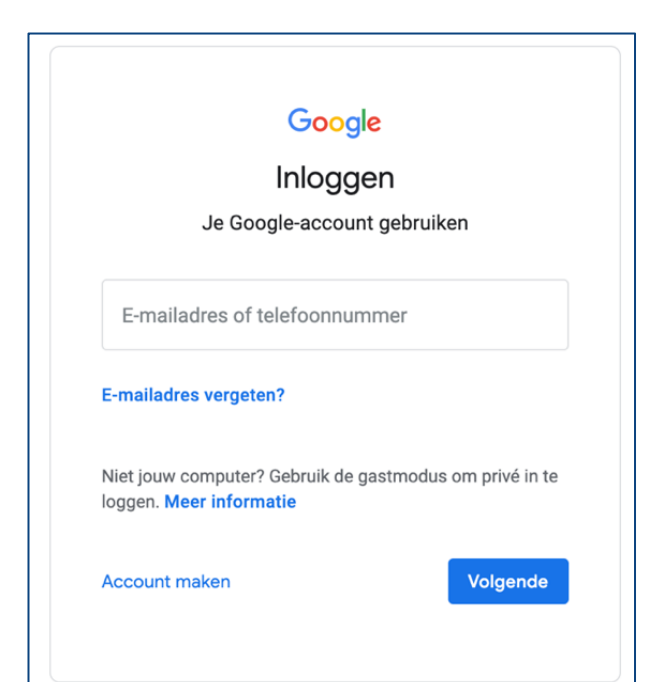

| Google                                                                                                    |    | 0 |
|----------------------------------------------------------------------------------------------------|----|---|
| App: Politie Pilot<br>Owner: Nationale Politie                                                                                                    |    |   |
| Hallo,<br>Nationale Politie heeft je uitgenodigd voor een testprogramma voor een niet-uitgegeven versie van de Politie Pilot. Als tester<br>ontvang je een update met een testversie van de Politie Pilot, die ook niet-uitgegeven versies van bijbehorende instant-app kan<br>bevatten.<br>Opmerking: testversies kunnen instabiel zijn                                                                                                    |    |   |
| <ul> <li>Waarschuwing</li> <li>Dit is een interne testversie van de app, die ook niet-uitgegeven versies van de bijbehorende instant-app kan bevatten. Deze interne testversie heeft mogelijk niet de gebruikelijke beleids- of beveiligingscontroles van Play doorlopen en voldoet mogelijk niet aan de servicevoorwaarden van Google Play. Als je je aanmeldt voor dit programma, kan Google je e-mailadres en informatie over je gebruik van deze app delen met Nationale Politie.</li> <li>Opmerking: Tenzij je een interne tester bent, adviseren we je niet deel te nemen aan het programma.</li> </ul> |    |   |
| Note: You can test one version of the app at any time. If you're already an alpha or beta tester, then joining the internal test progra<br>will automatically remove you from the other test.<br>DEELNEMEN AAN HET PROGRAMMA                                                                                                    | Im |   |

Klik op "Deelnemen aan het programma" om de pagina te openen om de app te kunnen downloaden.

Ga naar stap 2 voor de instructies voor de download en installatie.

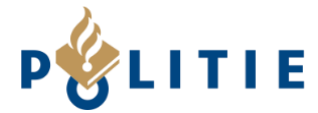

## 1A. MAIL MET AANMELDLINK EN INGELOGD MET ANDER ACCOUNT

Krijgt u na het klikken op de link uit de e-mail, de melding zoals hiernaast op de afbeelding? Dan was u al ingelogd in de PlayStore met een ander Google e-mailadres dan dat u ons heeft gestuurd.

Klik op het rondje rechtsboven.

Het scherm wordt getoond met de optie om het gewenste account te selecteren. Of kies de optie "Add account" of "Sign out".

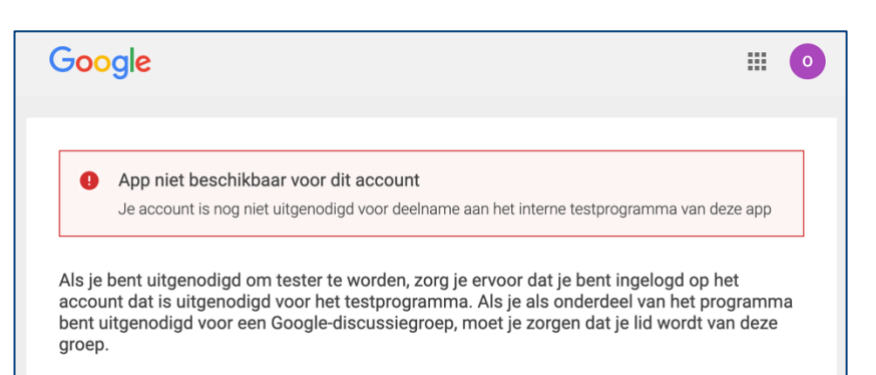

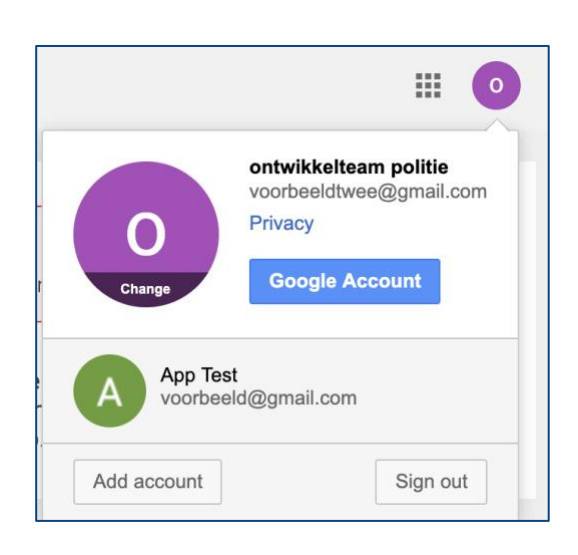

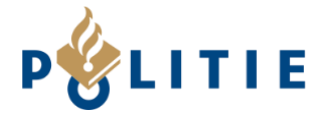

#### 2. INSTALLATIE VAN DE TESTVERSIE VAN DE APP

Klik op de link om de app te downloaden. De link is rood omlijnd in de afbeelding hieronder.

Volgt u deze instructies vanaf een computer, volg dan de stappen van 2A. Volgt u de instructies via een telefoon, zie dan 2B.

| & PILOT                           | App: Politie Pilot<br>Owner: Nationale Politie                                                                                                    |                                                                      |
|-----------------------------------|----------------------------------------------------------------------------------------------------|----------------------------------------------------------------------|
| <b>o</b> v                        | elkom bij het interne testprogramma                                                                                                    |                                                                      |
| Je ontva<br>Als je de<br>Opmerkij | igt een update voor de Politie Pilot-app als je die al hebt<br>Politie Pilot-app niet hebt geïnstalleerd, download je dez<br>ng Het kan enine tiid duren voordat ie de undate univers | t <u>qeïnstalleerd op je a</u> pparaat.<br>ze via Google Play.<br>mi |
| Je kunt h<br>beschikb<br>Overscha | et testprogramma op elk gewenst moment verlaten. Je<br>aar is.<br>kelen naar de openbare versie:                                                                                      | son<br>kunt overschakelen naar de openbare versie van de app als die |
| 1. Ver<br>2. Ins                  | wijder de testversie.<br>alleer de openbare versie via Google Play.                                                                                                    |                                                                      |
| Opmerki                           | ıg: Het kan enkele uren duren voordat je de openbare ve                                                                                                    | ersie van de app kunt downloaden.                                    |
|                                   |                                                                                                    | HET PROGRAMMA VERLATEN                                               |
|                                   |                                                                                                    |                                                                      |

## 2A. INSTALLATIE VAN DE TESTVERSIE VAN DE APP VANAF EEN COMPUTER

De Google Play Store opent. Klik op de knop "Installeren"

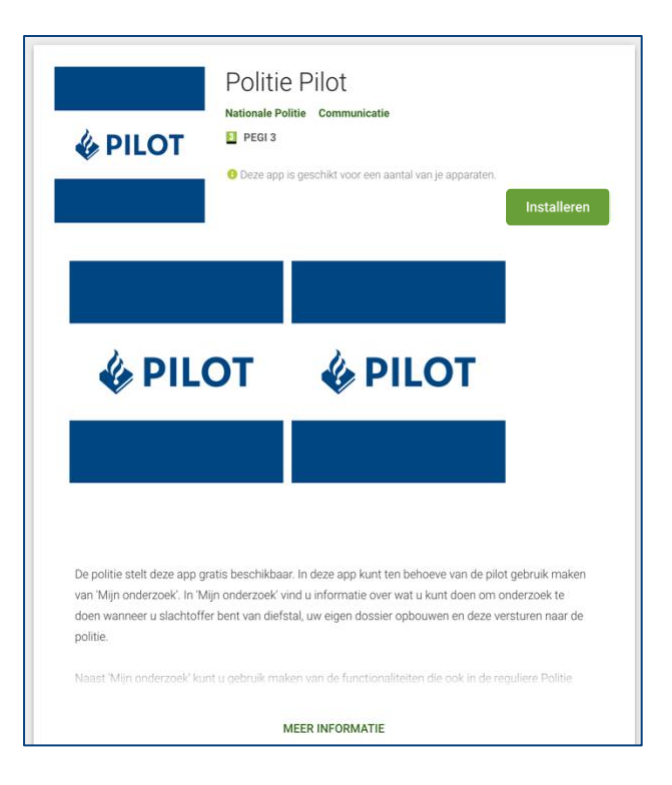

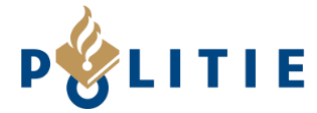

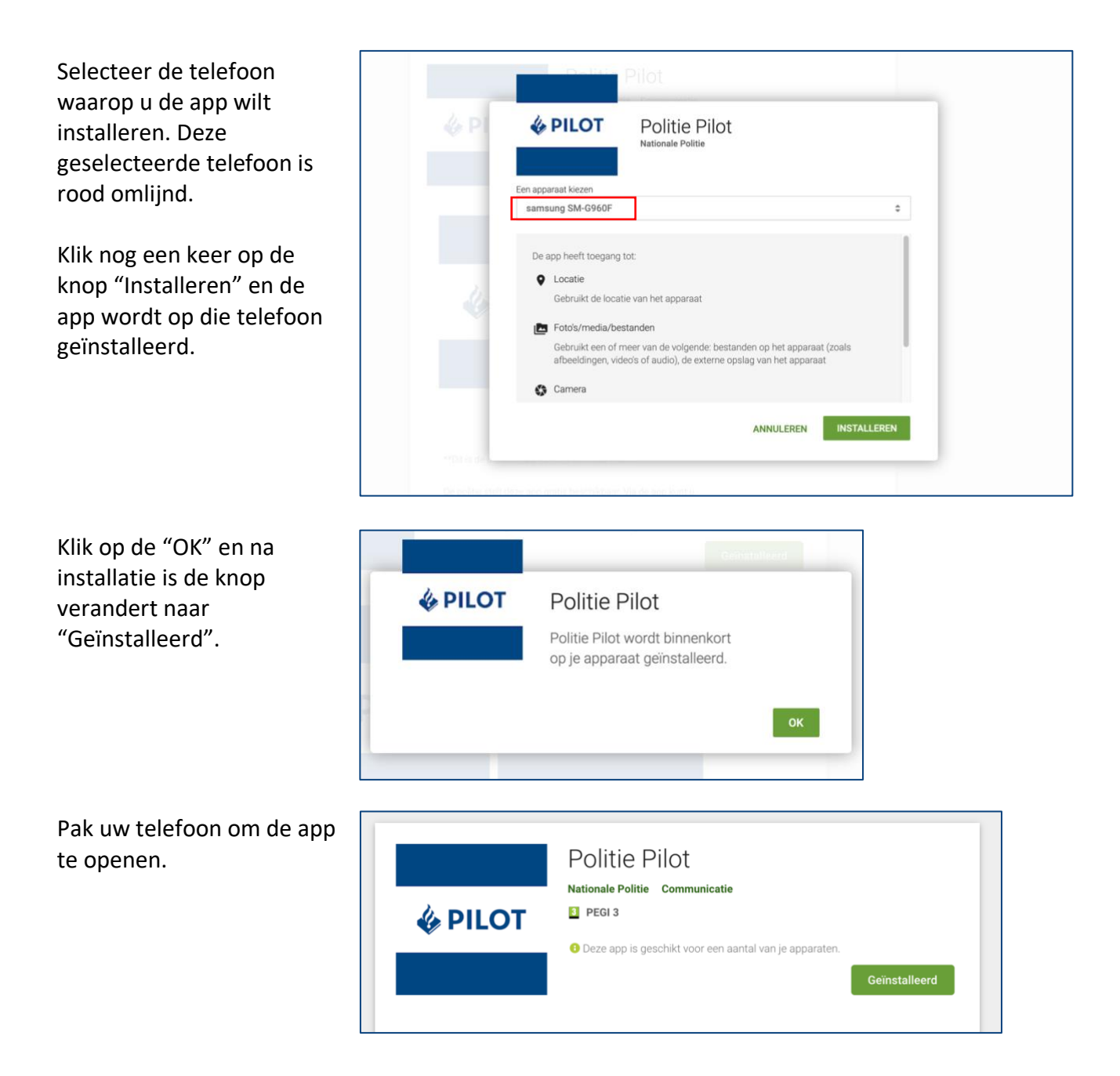

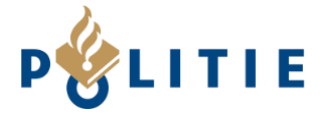

### 2B. INSTALLATIE VAN DE TESTVERSIE VAN DE APP VANAF DE TELEFOON

De Google Play Store opent.

Klik op de knop "Installeren" en de app wordt op uw telefoon geïnstalleerd.

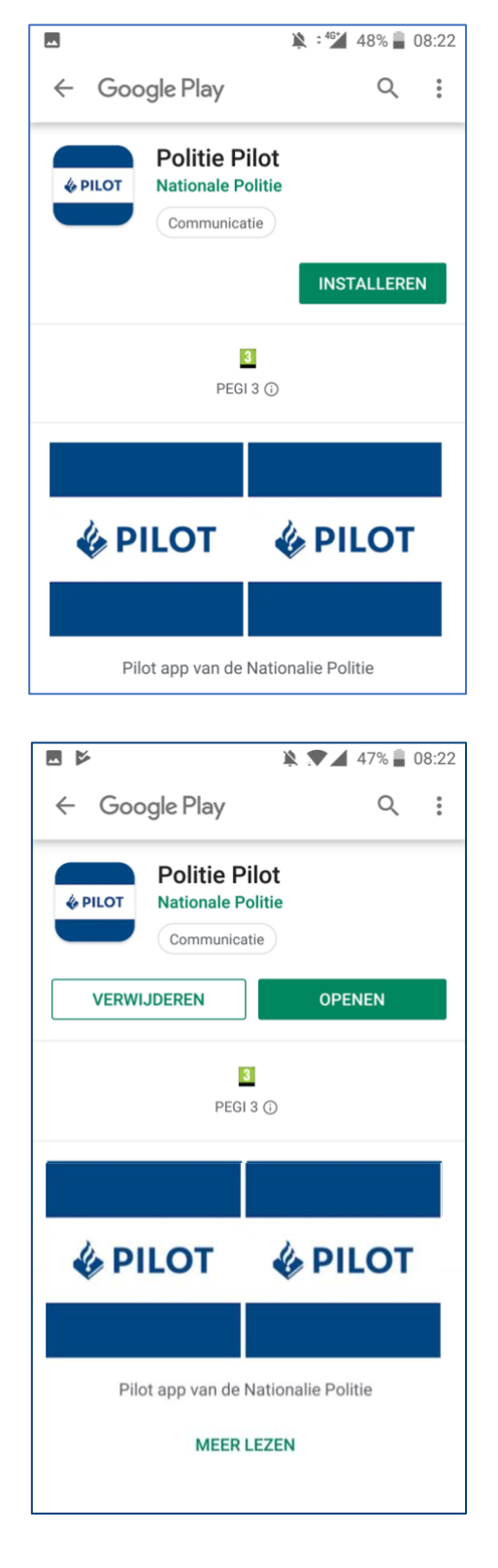

Na installatie zijn de knoppen "Verwijderen" en "Openen" zichtbaar.

Klik op "Openen" om de app te starten.